## <u>CLSS Documentation for Exemption from the Standard Course Evaluation – Adding & Removing the</u> <u>Attribute</u>:

Directions for adding and removing the Exempt from Standard Course Evaluation Attribute to a section in CLSS. This attribute can be added to any course regardless of section number or instruction mode.

**1**, To Add the attribute, pull up the section in CLSS and click on the pencil icon for Section Attributes.

| Edit Section -     | ACCTG 411-000      | 1: Acc    | ounting Informatio | n Systems (Green Bay                      | ) (SIS ID: 2298; CLSS ID: 144)                                                                                                    |                             | Ð      | 8              | × |
|--------------------|--------------------|-----------|--------------------|-------------------------------------------|----------------------------------------------------------------------------------------------------|-----------------------------|--------|----------------|---|
| Section Inform     | ation              |           |                    |                                           |                                                                                                    | Fall 20                     | 023, A | CCTG           | 1 |
| Title/Topic        | Accounting Inform  | ation Sys | tems (Green E 🗸    | Session                                   | Regular Academic Session (9/6/23 to 12/1 v                                                                                                    | •                           |        |                |   |
| Section #          | 0001               |           |                    | Custom Dates                              | mm / dd / yyyy 📋 to mm / dd / yyyy                                                                                                    | Ö                           |        |                |   |
| Location           | Green Bay Campus   | 5         | ~                  | Credits                                   | 4                                                                                                    |                             |        |                |   |
| Inst. Mode         | In Person          |           | ~                  | Status                                    | Active                                                                                                    | •                           |        |                |   |
| Schedule Print     | Yes                |           | ~                  | Consent                                   | No Add Consent; No Drop Consent Requi 🗸                                                                                                    | •                           |        |                |   |
| Component          | Lecture            |           | ~                  | Grading Basis                             | Graded                                                                                                    | •                           |        |                |   |
| Final Exam         | (No Option Selecte | d)        | ~                  | Link To                                   | Not linked to other sections                                                                                                    |                             |        |                |   |
| Combine With       | Select section     |           | ~                  | 1                                         |                                                                                                    |                             |        |                |   |
| Section Attribu    | tes                |           |                    | Course Attrit                             | outes                                                                                                    |                             |        |                |   |
| Course Level for C | DR: Undergraduate- | Upper Le  | evel               | Course Level fo                           | r CDR: Undergraduate-Upper Level<br>or TIS: Hoper                                                                                              |                             |        |                |   |
| Instructor         | is. opper          |           | Room               | course zeverro                            | Schedule                                                                                                    |                             |        |                |   |
| To, Be, Announced  | ł                  |           | WH-114 (35)        | ~                                         | 🛗 TR 2pm-3:50pm 🗙                                                                                                    |                             |        |                |   |
| Enrollment6 cur    | rrent              |           |                    | Notes                                     |                                                                                                    |                             |        |                |   |
| Maximum<br>35      | Wait Cap           |           | Rm Cap Request     | 1. You can de<br>Accounting<br>found here | clare major or minor in Business Administrati<br>y by using the Declaration of Major/Minor/Cer<br>:: http://www.uwgb.edu/registrar/forms/index | ion or<br>tificate<br>c.asp | e-for  | m<br>~         |   |
| Internal Comm      | ents for RO        |           |                    |                                           |                                                                                                    |                             |        |                |   |
| X Bridge Tools     | User View          |           |                    |                                           | × Cancel                                                                                                    | <b>v</b>                    | Save S | Secti <u>o</u> | n |

**2**, Select the green + (plus) button. Next, select from the dropdown menu the attribute: "Standard UWGB Course Eval: Exempt from Standard Course Evaluation".

| Section Attributes                                                |   | ΘX              |
|-------------------------------------------------------------------|---|-----------------|
| Attribute                                                         |   | 0               |
| Course Level for CDR: Undergraduate-Upper Level                   | ~ |                 |
| Course Level for TIS: Upper                                       | ~ |                 |
| Select                                                            |   | 1               |
|                                                                   |   | ✓ Accept        |
| Select                                                            | ^ |                 |
| Additional Course Fees: \$25 course fee                           |   |                 |
| Additional Course Fees: \$50 course fee                           |   | m 🗙             |
| Additional Course Fees: \$75 course fee                           |   |                 |
| Additional Course Fees: \$100 course fee                          |   |                 |
| Additional Course Fees: \$125 course fee                          |   | in Business Ad  |
| Distance Education: Partial Distance Education                    |   | tion of Major/  |
| Distance Education: Total Distance Education                      |   | du/registrar/fo |
| Standard UWGB Course Eval: Exempt from Standard Course Evaluation |   |                 |
| Tuition Waived: BSN @ Home                                        |   |                 |
| Tuition Waived: Consortium                                        |   |                 |

## 3, Click Accept

| Section Attributes                                                |          | 0     | X    |
|-------------------------------------------------------------------|----------|-------|------|
| Attribute                                                         |          |       | 0    |
| Course Level for CDR: Undergraduate-Upper Level                   | ~        |       |      |
| Course Level for TIS: Upper                                       | <b>~</b> | •     |      |
| Standard UWGB Course Eval: Exempt from Standard Course Evaluation | ~        | *     |      |
| × Cancel                                                          |          | 🗸 Acc | tept |

## 4, Click Save Section

| Edit Section -                                               | ACCTG 411-0001: Acco                                                                   | ounting Informa             | ition Systen | ns (Green Bay)                             | (SIS ID: 2298; CLSS ID: 144)                                                                                                    | (                         | 9 0 X       |
|--------------------------------------------------------------|----------------------------------------------------------------------------------------|-----------------------------|--------------|--------------------------------------------|----------------------------------------------------------------------------------------------------|---------------------------|-------------|
| Section Informa                                              | ation                                                                                  |                             |              |                                            |                                                                                                    | Fall 202                  | 23, ACCTG   |
| Title/Topic                                                  | Accounting Information Sys                                                             | tems (Green E 🗸             |              | Session                                    | Regular Academic Session (9/6/23 to 12/1 ~                                                                                                   |                           |             |
| Section #                                                    | 0001                                                                                   |                             |              | Custom Dates                               | mm / dd / yyyy 📋 to mm / dd / yyyy                                                                                                    | $\Box$                    |             |
| Location                                                     | Green Bay Campus                                                                       | ~                           |              | Credits                                    | 4                                                                                                    |                           |             |
| Inst. Mode                                                   | In Person                                                                              | ~                           |              | Status                                     | Active ~                                                                                                    |                           |             |
| Schedule Print                                               | Yes                                                                                    | ~                           |              | Consent                                    | No Add Consent; No Drop Consent Requi 🗸                                                                                                    |                           |             |
| Component                                                    | Lecture                                                                                | ~                           |              | Grading Basis                              | Graded v                                                                                                    |                           |             |
| Final Exam                                                   | (No Option Selected)                                                                   | ~                           |              | Link To                                    | Not linked to other sections                                                                                                    |                           |             |
| Combine With                                                 | Select section                                                                         | ~                           |              |                                            |                                                                                                    |                           |             |
| Section Attribut                                             | tes                                                                                    |                             | 1            | Cours <del>e</del> Attrib                  | outes                                                                                                    |                           |             |
| Course Level for C<br>Course Level for Ti<br>Standard UWGB C | DR: Undergraduate-Upper Le<br>IS: Upper<br>ourse Eval: Exempt from Star                | evel<br>ndard Course Evalua | ation        | Course Level fo<br>Course Level fo         | r CDR: Undergraduate-Upper Level<br>r TIS: Upper                                                                                             |                           |             |
| Instructor                                                   |                                                                                        | Room                        |              |                                            | Schedule                                                                                                    |                           |             |
| To, Be, Announced                                            | Ŀ                                                                                      | WH-114 (35)                 |              | ~                                          | 🛗 TR 2pm-3:50pm 🗙                                                                                                    |                           |             |
| Enrollment6 cur                                              | rrent                                                                                  |                             |              | Notes                                      |                                                                                                    |                           |             |
| Maximum<br>35<br>Internal Comm                               | Maximum Wait Cap Rm Cap Request   35 5 35   Internal Comments for RO Internal Comments |                             |              | 1. You can dee<br>Accounting<br>found here | Lare major or minor in Business Administratic<br>by using the Declaration of Major/Minor/Certi<br>http://www.uwgb.edu/registrar/forms/index. | in or<br>ificate e<br>asp | -form       |
| ☆ Bridge Tools                                               | 🔒 User View                                                                            |                             |              |                                            | × Cancel                                                                                                    | ✓ S                       | ave Section |

**5**, To Remove the attribute, pull up the section in CLSS and click on the pencil icon for Section Attributes.

| Edit Section –     | ACCTG 411-000      | 1: Accounting   | Inform | nation Syste    | . (SIS ID: 2298; CLSS ID: 144)                                                      | 0 X       |
|--------------------|--------------------|-----------------|--------|-----------------|-------------------------------------------------------------------------------------|-----------|
| Section Informa    | ation              |                 |        |                 | Fall 2023                                                                           | , ACCTG   |
| Title/Topic        | Accounting Inform  | ation Systems 🗸 |        | Session         | n Regular Academic Session (9/6/2 🗸                                                 |           |
| Section #          | 0001               |                 |        | Custom Dates    | s mm/dd/yyyy 🗊 to                                                                   |           |
|                    |                    |                 |        | mm/dd/yyyy      |                                                                                     |           |
| Location           | Green Bay Campu    | s 🗸             |        | Credit          | s 4                                                                                 |           |
| Inst. Mode         | In Person          | ~               |        | Status          | s Active 🗸                                                                          |           |
| Schedule Print     | Yes                | ~               |        | Consen          | t No Add Consent; No Drop Conse 🗸                                                   |           |
| Component          | Lecture            | ~               |        | Grading Basis   | s Graded 🗸                                                                          |           |
| Final Exam         | (No Option Selecte | ed) 🗸           |        | Link To         | Not linked to other sections                                                        |           |
| Combine With       | Select section     | ~               | 1      |                 |                                                                                     |           |
| Section Attribut   | tes                |                 |        | Course Attril   | butes                                                                               |           |
| Course Level for C | DR: Undergraduate- | Upper Level     |        | Course Level fo | or CDR: Undergraduate-Upper Level                                                   |           |
| Course Level for 1 | S: Upper           | Poom            |        | Course Level fo | or IIS: Upper                                                                       |           |
| To, Be, Announced  |                    |                 |        |                 | TP 2nm 3:50nm ¥                                                                     |           |
|                    |                    | WH-114 (35)     |        | Y ■             |                                                                                     |           |
| Enrollment25 cu    | irrent             |                 |        | Notes           |                                                                                     |           |
| Maximum            | Wait Cap           |                 | *      | 1. You can de   | clare major or minor in Business                                                    | <b>^</b>  |
| 35                 | 5                  |                 |        | of Major/N      | ation or Accounting by using the Declarati<br>/linor/Certificate e-form found here: | on U      |
| Des Cara Danser    |                    |                 | Ŧ      | -               |                                                                                     |           |
| Internal Commo     | ents for RO        |                 |        |                 |                                                                                     |           |
|                    |                    |                 |        |                 |                                                                                     |           |
|                    |                    |                 | 11     |                 |                                                                                     | Ŧ         |
| 🛠 Bridge Tools     | 🔒 User View        |                 |        |                 | 🗙 Cancel 🗸 Sav                                                                      | e Section |

6, Click the trash can icon next to the attribute. Then click Accept.

| Section Attributes                                                |   | 6    | ) X  |  |
|-------------------------------------------------------------------|---|------|------|--|
| Attribute                                                         |   |      | C    |  |
| Course Level for CDR: Undergraduate-Upper Level                   | ~ |      |      |  |
| Course Level for TIS: Upper                                       | ~ |      | ł    |  |
| Standard UWGB Course Eval: Exempt from Standard Course Evaluation | ~ | )    |      |  |
| × Cancel                                                          |   | 🗸 Ac | cept |  |
|                                                                   |   | _    |      |  |

## 7, Click Save Section

| Edit Section –      | ACCTG 411-000      | 1: Accounting   | Inform | nation Syste              | (SIS ID: 2298; CLSS ID: 144)                                                  | ΘX        |
|---------------------|--------------------|-----------------|--------|---------------------------|-------------------------------------------------------------------------------|-----------|
| Section Informa     | ation              |                 |        |                           | Fall 2023                                                                     | , ACCTG   |
| Title/Topic         | Accounting Inform  | ation Systems 🗸 |        | Session                   | Regular Academic Session (9/6/2 🗸                                             |           |
| Section #           | 0001               |                 |        | Custom Dates              | mm/dd/yyyy 🗊 to                                                               |           |
|                     |                    |                 |        | mm/dd/yyyy                |                                                                               |           |
| Location            | Green Bay Campu    | 5 🗸             |        | Credits                   | 4                                                                             |           |
| Inst. Mode          | In Person          | ~               |        | Status                    | Active 🗸                                                                      |           |
| Schedule Print      | Yes                | ~               |        | Consent                   | No Add Consent; No Drop Conse 🗸                                               |           |
| Component           | Lecture            | ~               |        | Grading Basis             | Graded 🗸                                                                      |           |
| Final Exam          | (No Option Selecte | d) 🗸            |        | Link To                   | Not linked to other sections                                                  |           |
| Combine With        | Select section     | ~               |        |                           |                                                                               |           |
| Section Attribut    | tes                |                 |        | Cours <del>e</del> Attrib | utes                                                                          |           |
| Course Level for Cl | DR: Undergraduate- | Jpper Level     |        | Course Level for          | r CDR: Undergraduate-Upper Level<br>r TIS: Upper                              |           |
| Instructor          | J. Opper           | Room            |        | Sc                        | hedule                                                                        |           |
| To, Be, Announced   |                    | WH-114 (35)     |        | ~                         | TR 2pm-3:50pm 🗙                                                               |           |
| Enrollment25 cu     | irrent             |                 |        | Notes                     |                                                                               | 1         |
| Maximum             | Wait Cap           |                 | 4      | 1. You can dec            | lare major or minor in Business                                               | <b>^</b>  |
| 35                  | 5                  |                 |        | of Major/Mi               | ion or Accounting by using the Declarat<br>nor/Certificate e-form found here: | ion •     |
| Internal Comme      | ents for RO        |                 |        |                           |                                                                               |           |
|                     |                    |                 |        |                           |                                                                               |           |
|                     |                    |                 | 1.     |                           | 1                                                                             | , .       |
| 🛠 Bridge Tools      | 🔒 User View        |                 |        |                           | 🗙 Cancel 🔷 Sav                                                                | e Section |